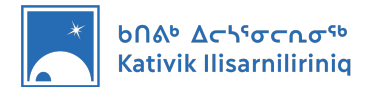

# Intro to Your KI Teacher Computer

This introduction document was prepared to guide you step by step as you become familiar with your new KI teacher computer.

### **Table of Contents**

| 1.  | Identifying your Computer             | 2 |
|-----|---------------------------------------|---|
| 2.  | Signing In and Out                    |   |
| 3.  | Accessing your school's Wi-Fi network | 4 |
| 4.  | Accessing your KI Email               | 5 |
| 5.  | Managing Notifications                | 9 |
| 6.  | Printing                              |   |
| 7.  | Using Microsoft Software              |   |
| 8.  | Where to Store your Files             |   |
| 9.  | Accessing DASH                        |   |
| 10. | Accessing DB Server                   |   |
| 11. | Using the Stylus                      |   |

### Support

If this document does not answer your questions, or if you have a technical problem, here are a few ways for you to get support.

- The Education Services team is available twice a week to offer support and answer your questions during a Zoom drop-in session. For more information, visit <a href="https://nunavik-ice.com/en/edtech/">https://nunavik-ice.com/en/edtech/</a>
- For any question related to educational technologies, contact us by email at <a href="mailto:educational.educational.educati
- For any question related to your password, connectivity, or damaged computer, create a support ticket at <a href="https://kativik.freshservice.com/">https://kativik.freshservice.com/</a>

### Passwords

For security reasons, this document contains no passwords. Ask your principal for the passwords required to Sign in your computer and access DB Server.

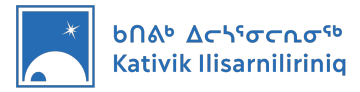

## 1. Identifying your Computer

KI computers come in two configurations; one for students and one for teachers. Before following the instructions in this document, make sure you have the right computer. <u>For this document, you should have a teacher computer.</u>

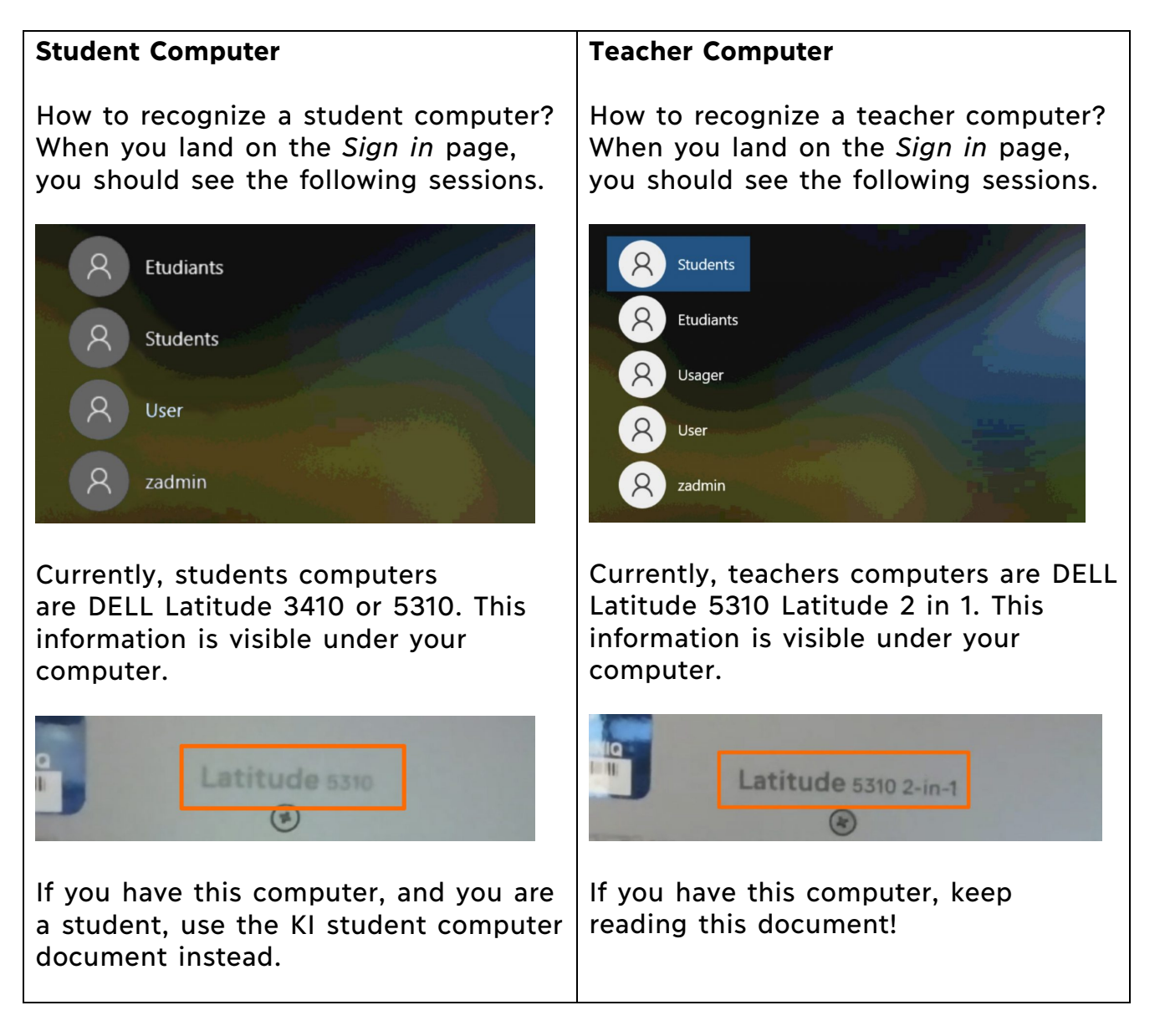

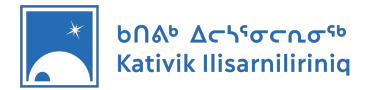

# 2. Signing In and Out

When you turn your computer ON, it will land on the sessions sign in page. KI computers come in different configurations. Depending on this configuration, the sessions available will vary. As a teacher, you must use the *User* or *Usager* session. Students must use the Student or Étudiant session.

\*A password to sign in with the *User* or *Usager* session will be provided by your principal. **NEVER SHARE THIS PASSWORD WITH STUDENTS.** 

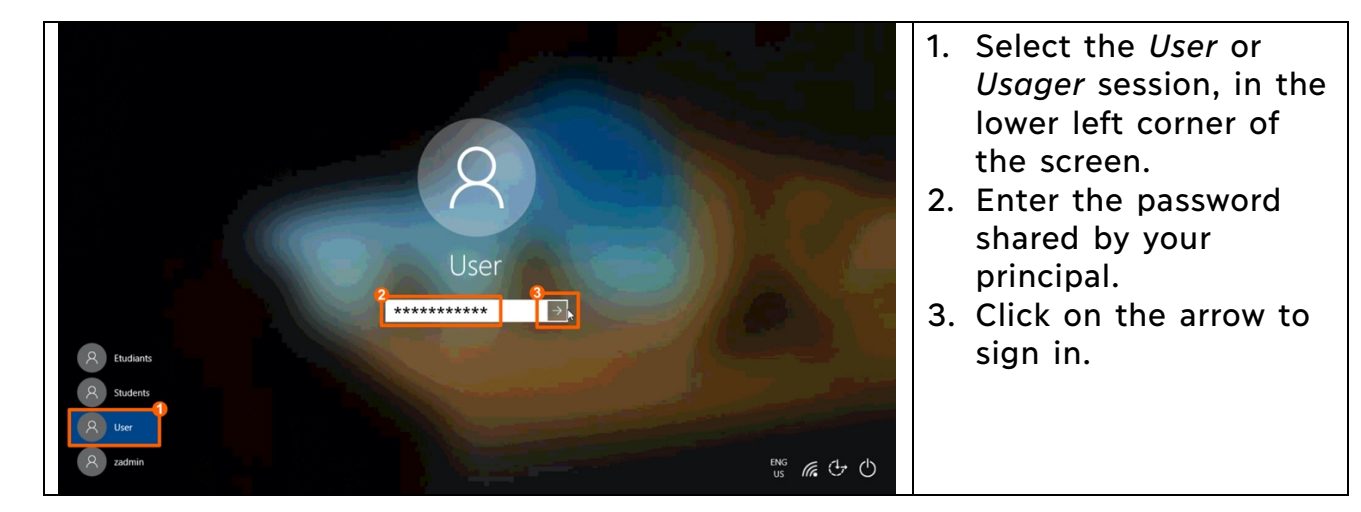

Signing In to the User or Usager session

### Signing Out

Once you are done working on your computer, sign out of the *User* or *Usager* session to protect your data.

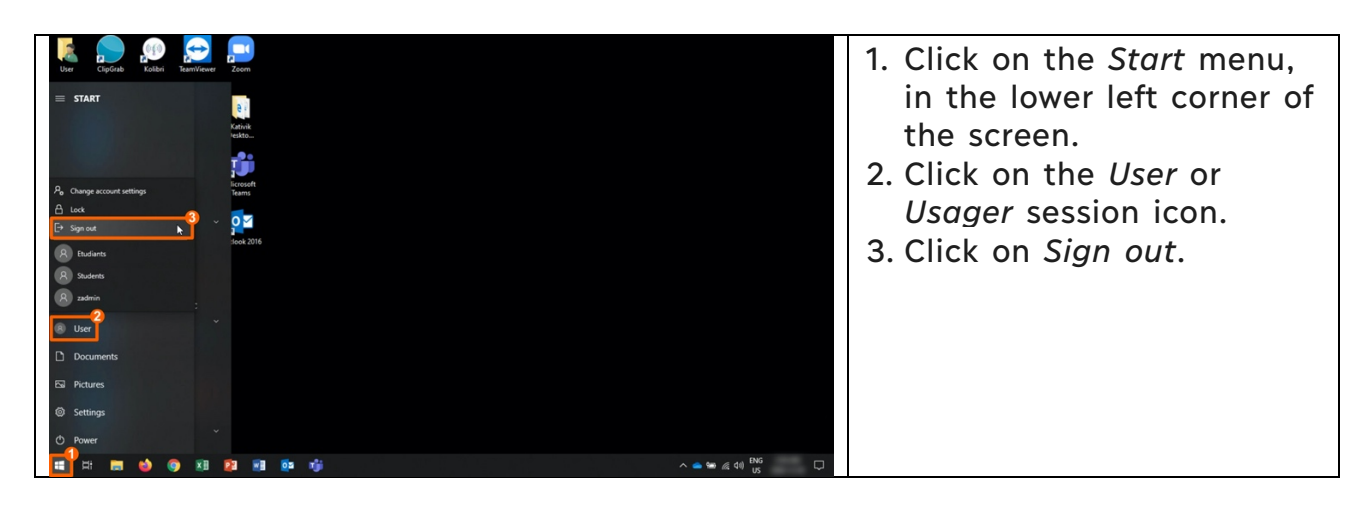

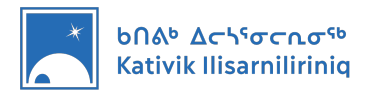

## **3. Accessing your school's Wi-Fi network**

The first time you turn your computer ON, it should automatically connect to your school Wi-Fi Internet network. This network should be identified as *KI-School*.

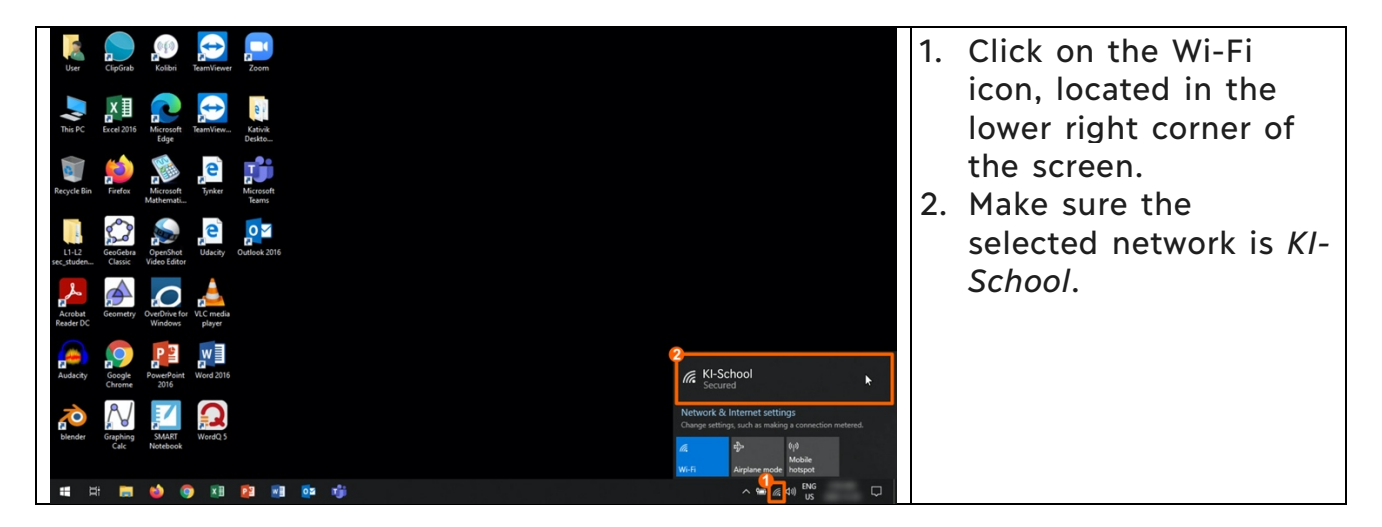

\*If your KI computer does not connect automatically to the school network, create a ticket for the IT department to help you.

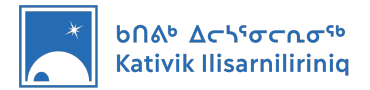

## 4. Accessing your KI Email

There are two main approaches to access your KI email.

- The first approach is to setup Outlook on your computer. We recommend this approach because it will simplify your access to email, notify you when you receive new messages and allow you to read emails you previously received, even if you are not connected to the Internet.
- The second approach is to use a web browser such as Google Chrome to access your email. With this approach, you will not be notified when you receive new emails and you will not be able to access your inbox when you are not connected to the Internet.

#### Setting up Outlook on your computer

Once you are done working on your computer, sign out of the *User* or *Usager* session to protect your data.

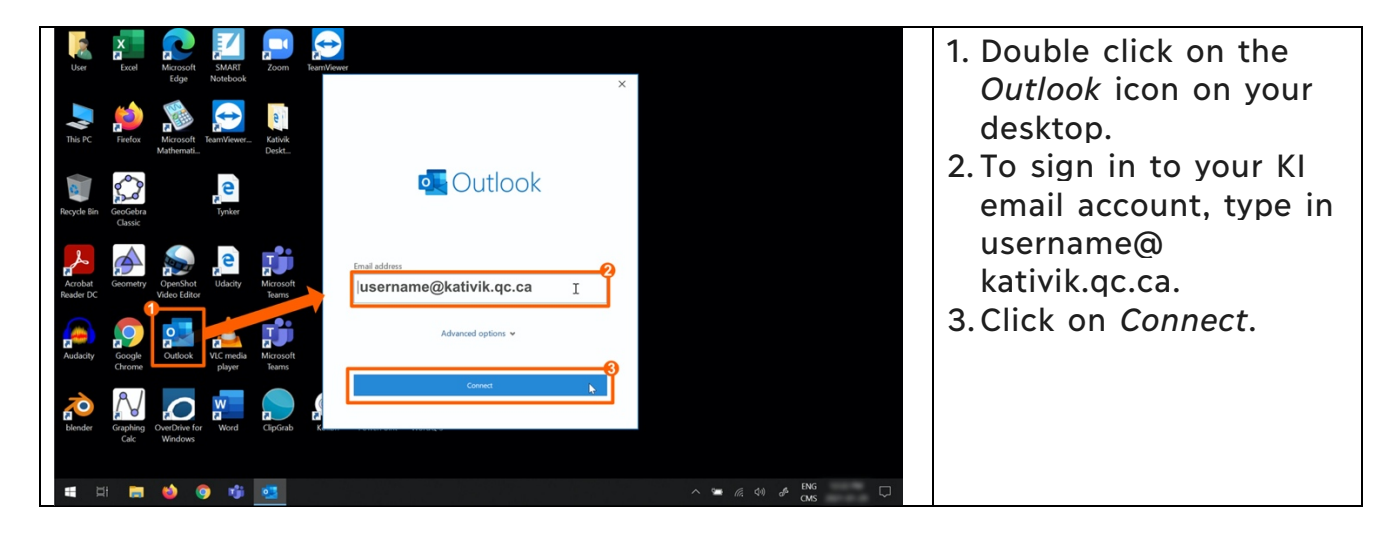

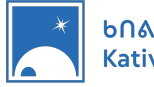

| Image: Control of the state of the state of the stat | <ul> <li>Your computer will<br/>probably ask your<br/>authorization to connect<br/>with the Microsoft<br/>website.</li> <li>4. Select Don't ask me<br/>about this website<br/>again by ticking the<br/>box.</li> <li>5. Click on Allow.</li> </ul>                                                  |
|----------------------------------------------------------------------------------------------------|----------------------------------------------------------------------------------------------------|
| ★ Weight and the account   First in with another account     Sign in with another account     Sign in with another account     Sign in with another account                                                                                                    | 6.Type your KI email<br>address password.<br>7. Click on Sign In                                                                                                    |
| <ul> <li>K</li> <li>K</li> <li>K</li> <li>Chapsigned in to all your apps<br/>on your device.</li> <li>Implementer your account and automatically sign you in to your apps and<br/>on your device.</li> <li>Implementer your account and automatically sign you in to your apps and<br/>so your device.</li> <li>Implementer your account automatically sign you in to your apps and<br/>so your device.</li> <li>Implementer your account automatically sign you in to your apps and<br/>so your device.</li> <li>Implementer your account automatically sign you in to your apps and<br/>so your device.</li> <li>Implementer your account automatically sign you in to your apps and<br/>so your device.</li> <li>Implementer your account automatically sign you in to your apps and<br/>so your device.</li> <li>Implementer your account automatically sign you in to your apps and<br/>so your device.</li> <li>Implementer your account automatically sign you in to your apps and<br/>so your device.</li> <li>Implementer your account automatically sign you in to your apps and<br/>any access to your organization's<br/>devices.</li> </ul>                                                                                                    | <ul> <li>8. Select Allow my<br/>organization to<br/>manage my device<br/>by ticking the box.<br/>This way, all<br/>Microsoft tools will<br/>be connected to<br/>your KI email<br/>account.</li> <li>9. Click on OK.</li> <li>10. A confirmation<br/>window will open.<br/>Click on Done.</li> </ul> |

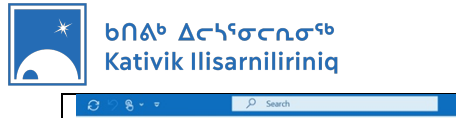

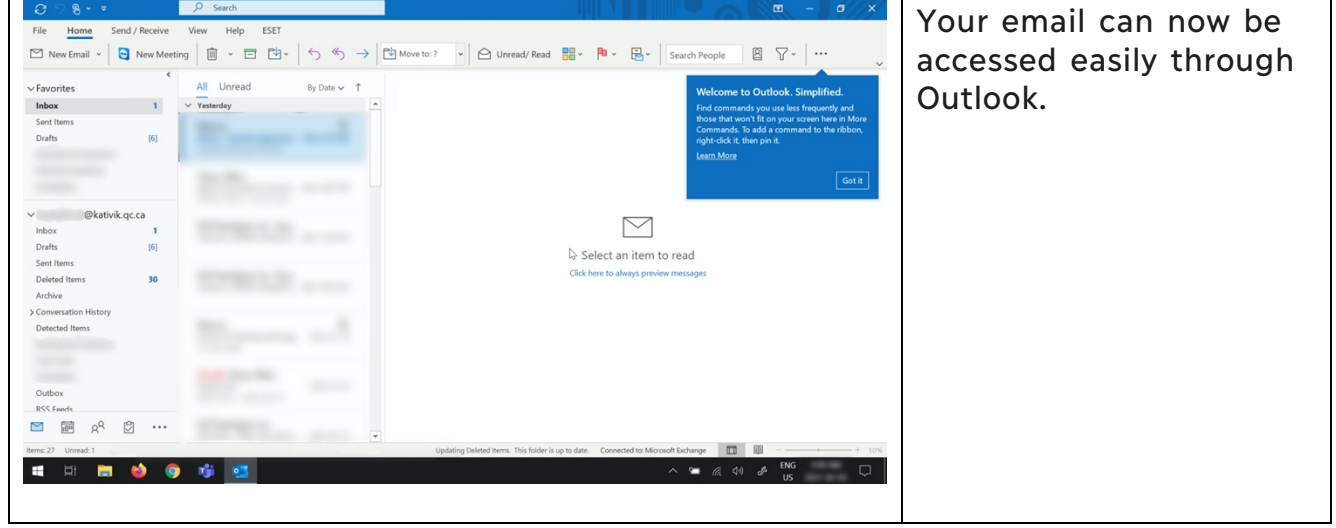

### Using a Web browser

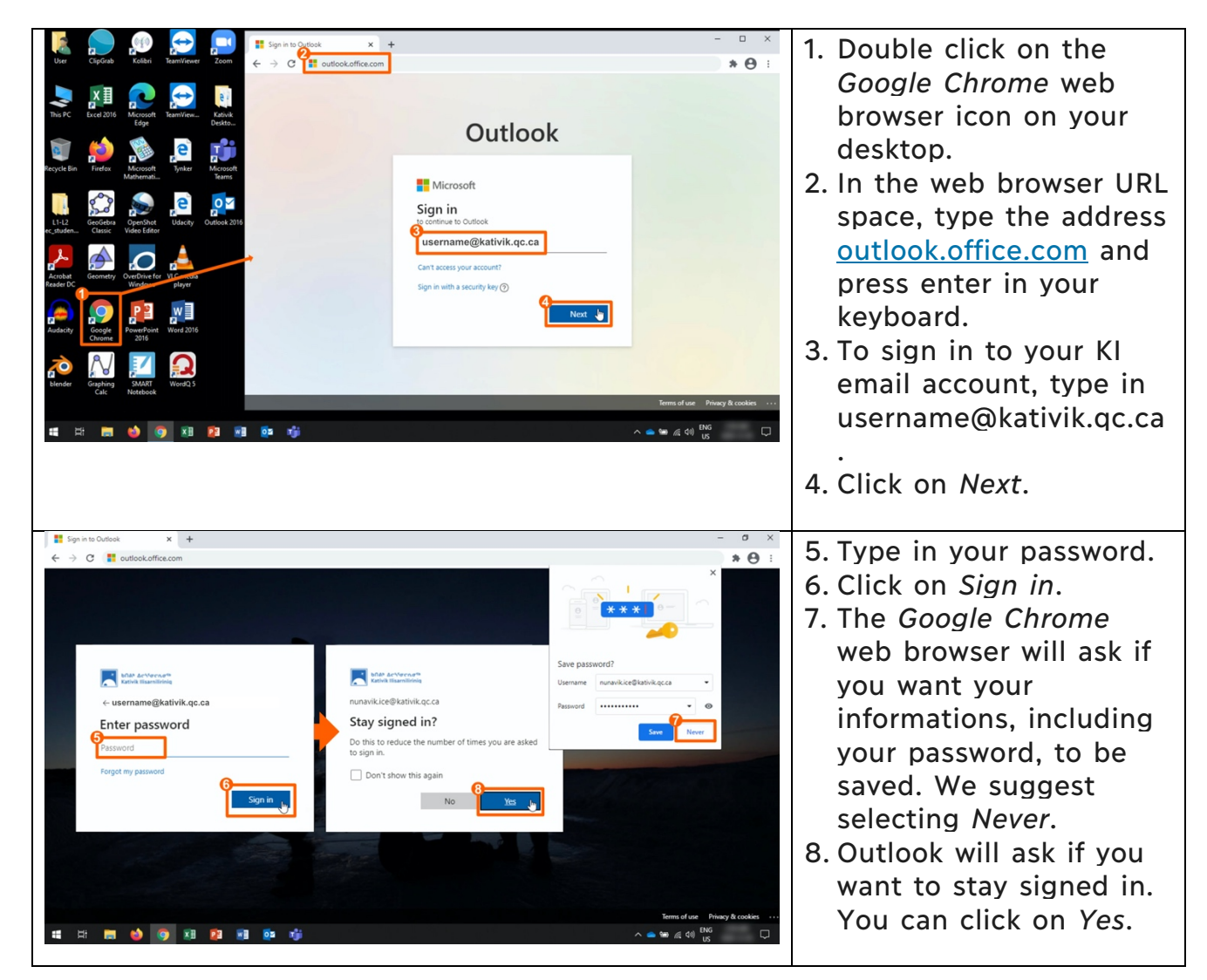

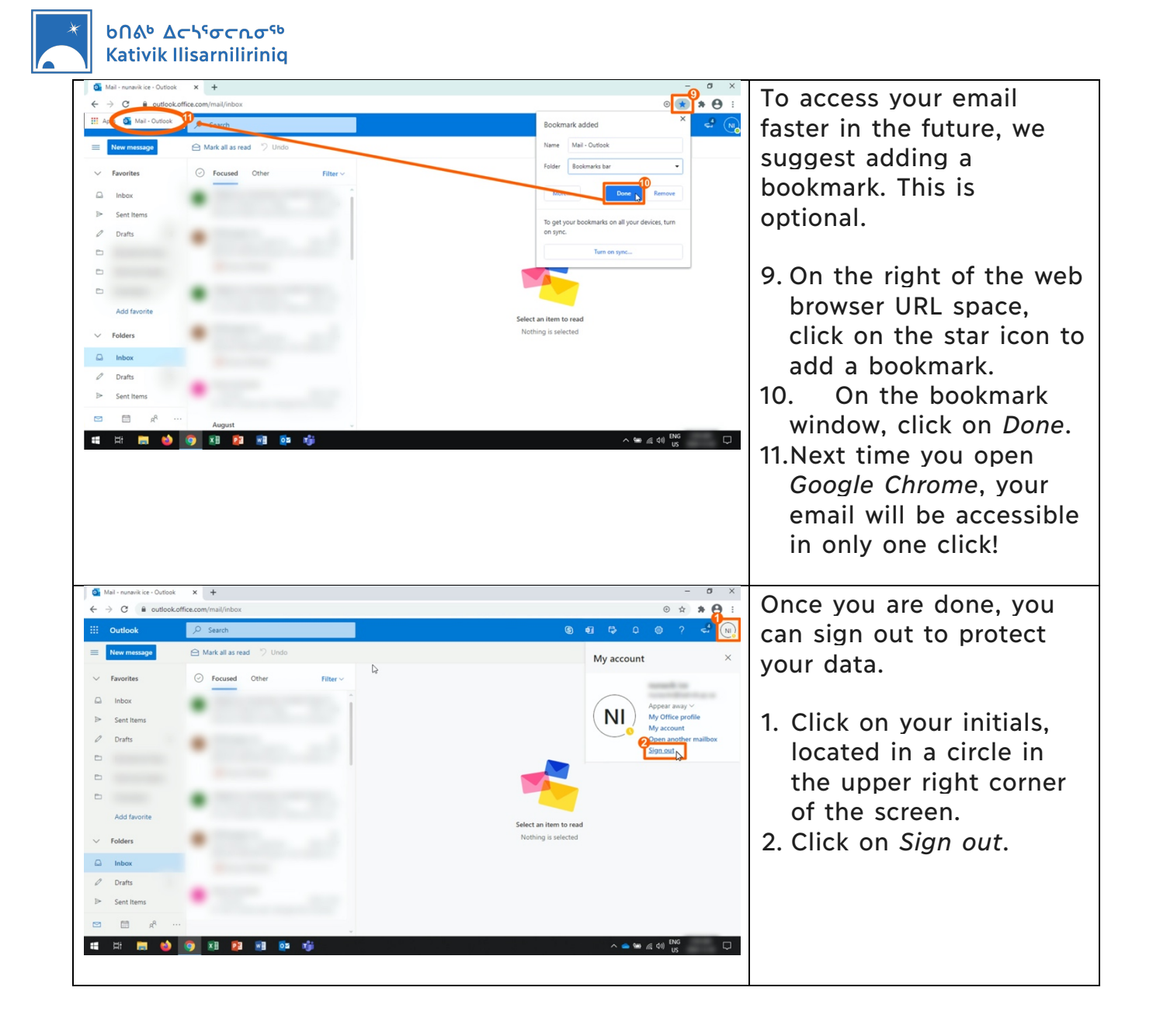

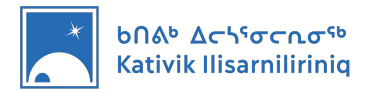

## 5. Managing Notifications

Notifications are messages shown on screen by different software. Incoming emails or reminders for calendar events will generally appear as notifications. In order not to be disrupted by notifications while you teach, we suggest turning them OFF.

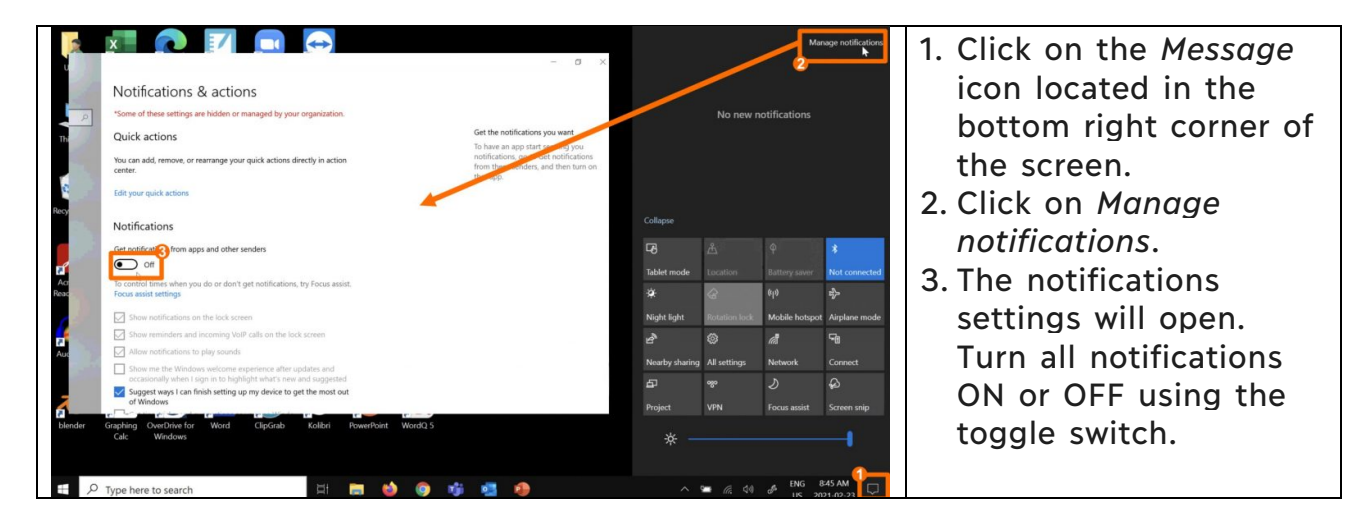

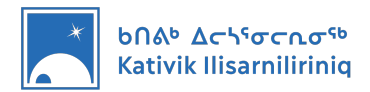

# 6. Printing

In order to print on your school's printers using your new KI computer, you will have to install the printer drivers.

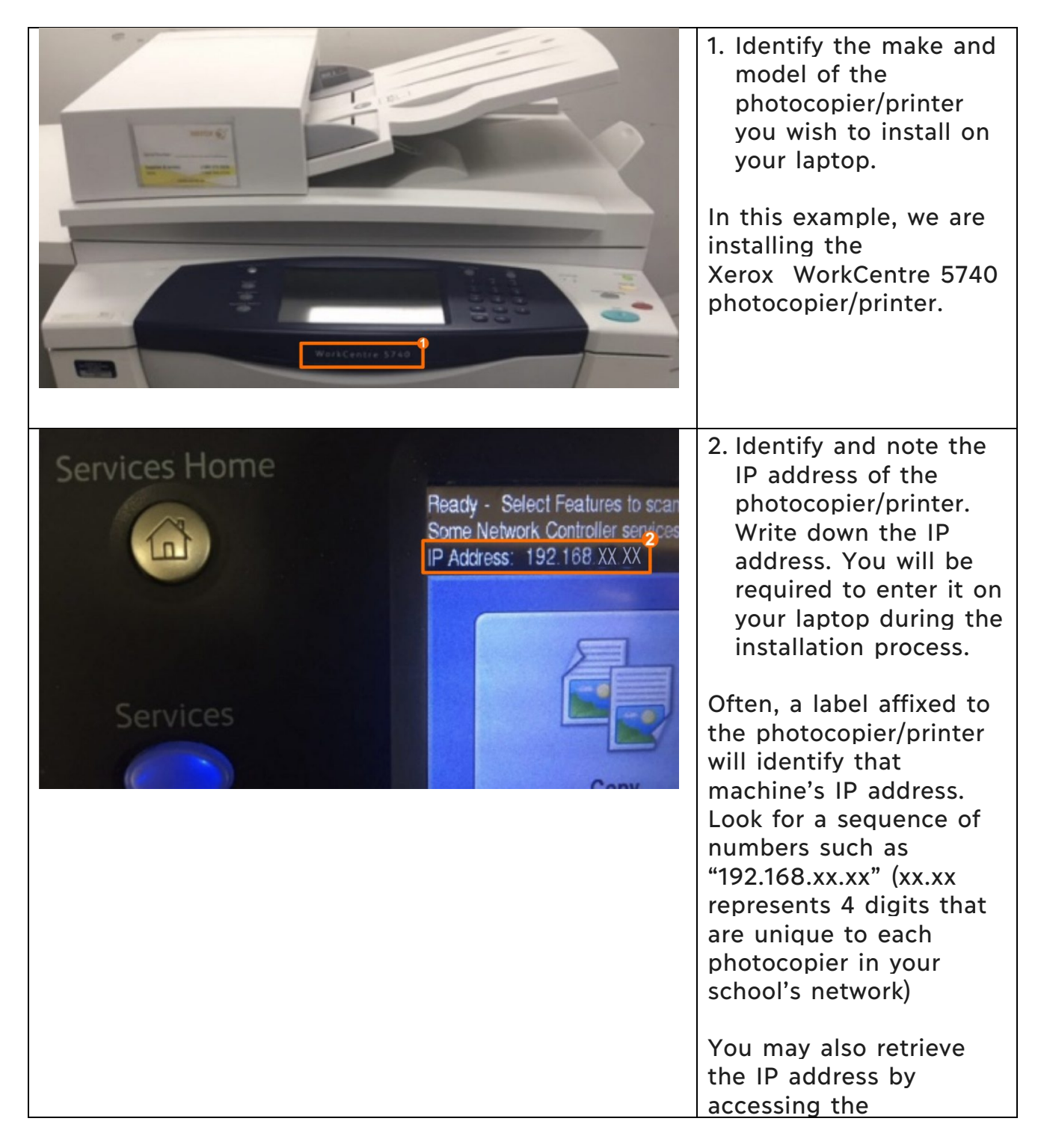

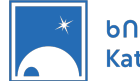

| START Windows Settings                                                                                                    | appro<br>this of<br>the "<br>butto<br>addro<br>On y                                                                                                    | opriate menu. In<br>example, pressing<br>"Services Home"<br>on displayed the IP<br>ess on the screen.<br>our computer:                                                                                                    |
|----------------------------------------------------------------------------------------------------|----------------------------------------------------------------------------------------------------|----------------------------------------------------------------------------------------------------|
| Image: Section   Image: System   Delays, word, notifications, police   Delays, word, notifications, police   Delays, word, notifications, police   Delays, word, notifications, police   Delays, word, notifications, police   Delays, word, notifications, police   Delays, word, notifications, police   Delays, word, notifications, police   Delays, word, notifications, police   Delays, mord, notifications, police   Delays, police   Delays                                                                                                    | Network & Internet<br>Weit, signlaw mode, VPI       3. Cli<br>Mei<br>Mei<br>4. Lau<br>uti<br>5. In         Time & Language<br>Speech, region, data       4. Lau<br>uti<br>5. In         Princy<br>Lactory: camera microphysic       5. In         With<br>Deal       With<br>05                                                                                                    | ck on the Start<br>enu.<br>unch the Settings<br>lity.<br>the settings<br>ndow, Click on the<br>wices icon.                                                                                                    |
| <ul> <li>Settings</li> <li>Printers &amp; scanners</li> <li>Add printers &amp; scanners</li> <li>Devices</li> <li>Printers &amp; scanners</li> <li>Printers &amp; scanners</li></ul> | ubleshoot your printer<br>ou cart get your printer to work,<br>running the printer toubleshooter.<br>en toubleshooter settings<br>at destings<br>at destings<br>at the troubleshooter                                                                                                    | ck on Add a printer<br>scanner.                                                                                                    |
| <ul> <li>Settings</li> <li>Home</li> <li>Printers &amp; scanners</li> <li>Add printers &amp; scanners</li> <li>Add printers &amp; scanners</li> <li>Periods</li> <li>Bluetooth &amp; other devices</li> <li>Setting for printers and scanners</li> <li>Mouse</li> <li>Printers &amp; scanner</li> <li>XXX WC 5955 (730483)</li> <li>Printers &amp; scanner</li> <li>XXX WC 5955 (730483)</li> <li>Printers &amp; scanner</li> <li>XXX WC 5955 (730483)</li> <li>Printer, Inhyle printer, Scanner, Fax</li> <li>Yerox Attaliak C005 (9C-934E9CB706)</li> <li>Printer, Scanner</li> <li>Printer, Fax</li> <li>Windows Ink</li> <li>Printer, Fax</li> <li>Works</li> <li>Printer</li> <li>USB</li> </ul>                                                                                                    | ubleshoot your printer<br>ou can't group printer to work,<br>manning the printer to work,<br>manning the printer to work,<br>manning the printer to work,<br>manning the printer to work,<br>manning the printer to work,<br>manning the printer to work,<br>manning the printer to work,<br>manning the printer to work,<br>manning the printer to work,<br>manning the printer to work,<br>manning documents<br>T. A I<br>waa<br>list | computer is<br>ching for printers &<br>ners on the local<br>ork. Those that are<br>d are listed just<br>w the <i>Refresh</i> icon.<br>If the printer you<br>ant to access is<br>ted, click on that<br>inter's icon and it |
| 🛋 H: 🖿 🥹 🎯 XI 😰 XI 🕸 🕫 🕸                                                                                                    | · · · · · · · · · · · · · · · · · · ·                                                                                                    |                                                                                                    |

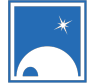

|                                  |                                                                                            |                                                                                                    | <b>B</b> If the printer you<br>want to install is not<br>listed, click on "The<br>printer that I want<br>isn't listed" |
|----------------------------------|--------------------------------------------------------------------------------------------|----------------------------------------------------------------------------------------------------|----------------------------------------------------------------------------------------------------|
| ← Settings                       |                                                                                            | - 5 ×                                                                                                    | If you selected 7B:                                                                                                    |
| ۵ Home                           | Printers & scanners                                                                        | <b>T</b>                                                                                                    |                                                                                                    |
| Find a setting $\rho$<br>Devices | ← # Add Pinter<br>Find a printer by other options                                          | Iroubleshoot your printer<br>If you can't get your printer to work,<br>try running the printer troubleshooter.<br>Open troubleshooter settings | 8. Select Add a printer                                                                                                |
| Bluetooth & other devices        | 1                                                                                          | Related settings                                                                                                    |                                                                                                    |
| B Printers & scanners            | My printer is a little older. Help me find it.     Select a shared printer by name         | Print server properties                                                                                                    | adaress or hostname.                                                                                                   |
| 0 Mouse                          | Browse                                                                                     | Run the troubleshooter                                                                                                    | 9. Click on Next.                                                                                                    |
| Touchpad                         | Example: \computername.printername or<br>http://computername/printers/printername/.printer | Help from the web                                                                                                    |                                                                                                    |
| Typing                           | Add a bluetooth, wireless or network discoverable printer                                  | Changing printer status<br>Downloading print drivers                                                                                           |                                                                                                    |
| Pen & Windows Ink                | Add a local printer or network printer with manual settings                                | Scanning documents                                                                                                    |                                                                                                    |
| AutoPlay                         |                                                                                            |                                                                                                    |                                                                                                    |
| at 13 m 🍪 🎯 KD 🗴                 | The printer that I want isn't listed                                                       | ^ See @ 4 UNG 10001AM US 2021-03-02 ↓                                                                                                    |                                                                                                    |
| ← Settings                       |                                                                                            | - 5 ×                                                                                                    | 10. Enter the IP address                                                                                               |
| ඛ Home                           | Printers & scanners                                                                        |                                                                                                    | vou identified earlier                                                                                                 |
| Find a setting ,P                | ★ ald Printer                                                                              | Troubleshoot your printer<br>If you can't get your printer to work,                                                                            | in the Hostname or IP                                                                                                  |
| Devices                          | Type a printer hostname or IP address                                                      | try running the printer troubleshooter.<br>Open troubleshooter settings                                                                        | addross field lapara                                                                                                   |
| 昭 Bluetooth & other devices      | Perior type: Autodetect ~                                                                  | Related settings                                                                                                    | the Dent in Circle                                                                                                    |
| Printers & scanners              | Hostname or IP address: XXX.XXX.XX                                                         | Print server properties                                                                                                    | the Port name field                                                                                                    |
| 🖰 Mouse                          | Port name:                                                                                 | Run the troubleshooter                                                                                                    | <ol> <li>Make sure the option</li> </ol>                                                                               |
| Touchpad                         | I wire printer and automatically select the driver to use                                  | Help from the web                                                                                                    | to Query the printer                                                                                                   |
| Typing                           |                                                                                            | Changing printer status<br>Downloading print drivers                                                                                           | and automatically                                                                                                    |
| d <sup>®</sup> Pen & Windows Ink |                                                                                            | Scanning documents                                                                                                    | select the driver to                                                                                                   |
| C AutoPlay                       |                                                                                            |                                                                                                    | use is selected                                                                                                    |
| L 028                            | Show Wi-Fi Direct printers                                                                 |                                                                                                    | 12 Click on Nevt                                                                                                    |
|                                  | The printer that I want isn't listed                                                       |                                                                                                    | 12. CHER OIL MEAL.                                                                                                    |
| 🖷 🛱 🔚 🍪 🎯 🗷 🛛                    | 1 1 0 0 <b>0</b> 0                                                                         | へ 🛎 🧟 中 ENG 1004 AM US 2021-03-02 💭                                                                                                    |                                                                                                    |

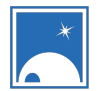

#### bበል<sup>₅</sup> Δ<mark>ር</mark>հናσርኪσ<sup>ናь</sup> Kativik Ilisarniliriniq

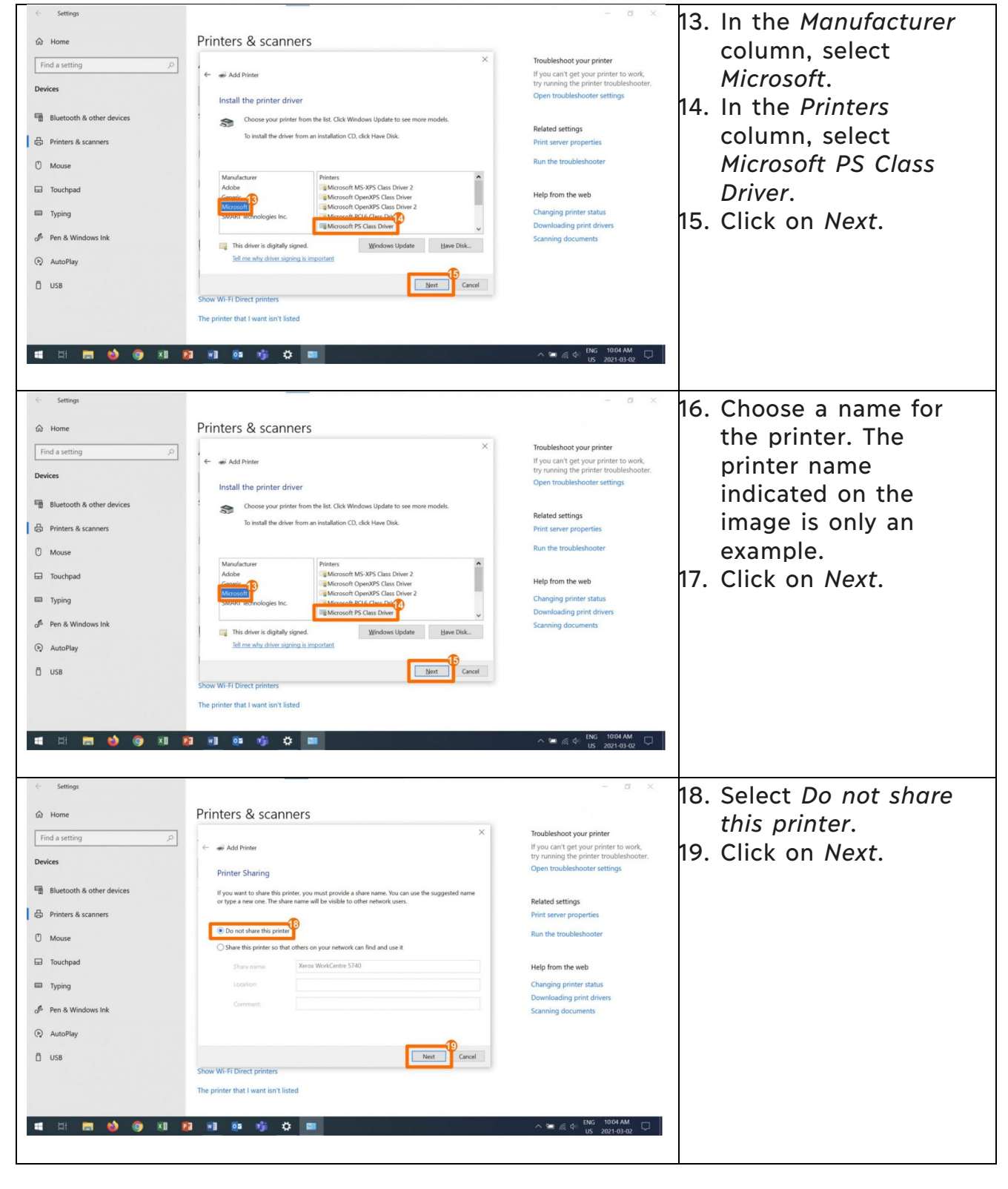

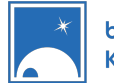

### Եበል<sup>₅</sup> Δ<mark>ር</mark>ጎናσርኪσ<sup>ናь</sup> Kativik Ilisarniliriniq

| Settings A Home                                                                                                    | Printers & scanners                                                                                                    | - a x                                                                                                    | A confirmation window                                                                                                    |
|----------------------------------------------------------------------------------------------------|----------------------------------------------------------------------------------------------------|----------------------------------------------------------------------------------------------------|----------------------------------------------------------------------------------------------------|
| Find a setting     P       Devices     Image: Compare the set of the set of | Add Priver Vou've successfully added Xerox WorkCentre 5740 Vou've successfully added Xerox WorkCentre 5740 To the try page herby demonstrates the priver. Use the priver sole the priver sole the priver sole to the priver. Use the priver sole to the priver. Use the priver sole to the priver. Use the priver sole to the priver. Use the priver. Use the priver. | Toubleshoot your printer         Hy our can't get your printer to work, try running the printer troubleshooter.         Open troubleshooter settings         Related settings         Print server properties         Run the troubleshooter         Help from the web         Changing printer status         Downloading print drivers         Scanning documents | <ul> <li>20. Click on <i>Print a test page</i>.</li> <li>21. Close the confirmation message and go to the printer to make sure your test has in fact printed.</li> <li>22. Click on <i>Finish</i>.</li> </ul> |

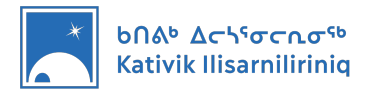

## 7. Using Microsoft Software

In order to use the Microsoft 365 software installed on your computer, such as Word, PowerPoint and Excel, you will have to login using your KI email address username and password. These steps should only be required the first time you use any Microsoft 365 software.

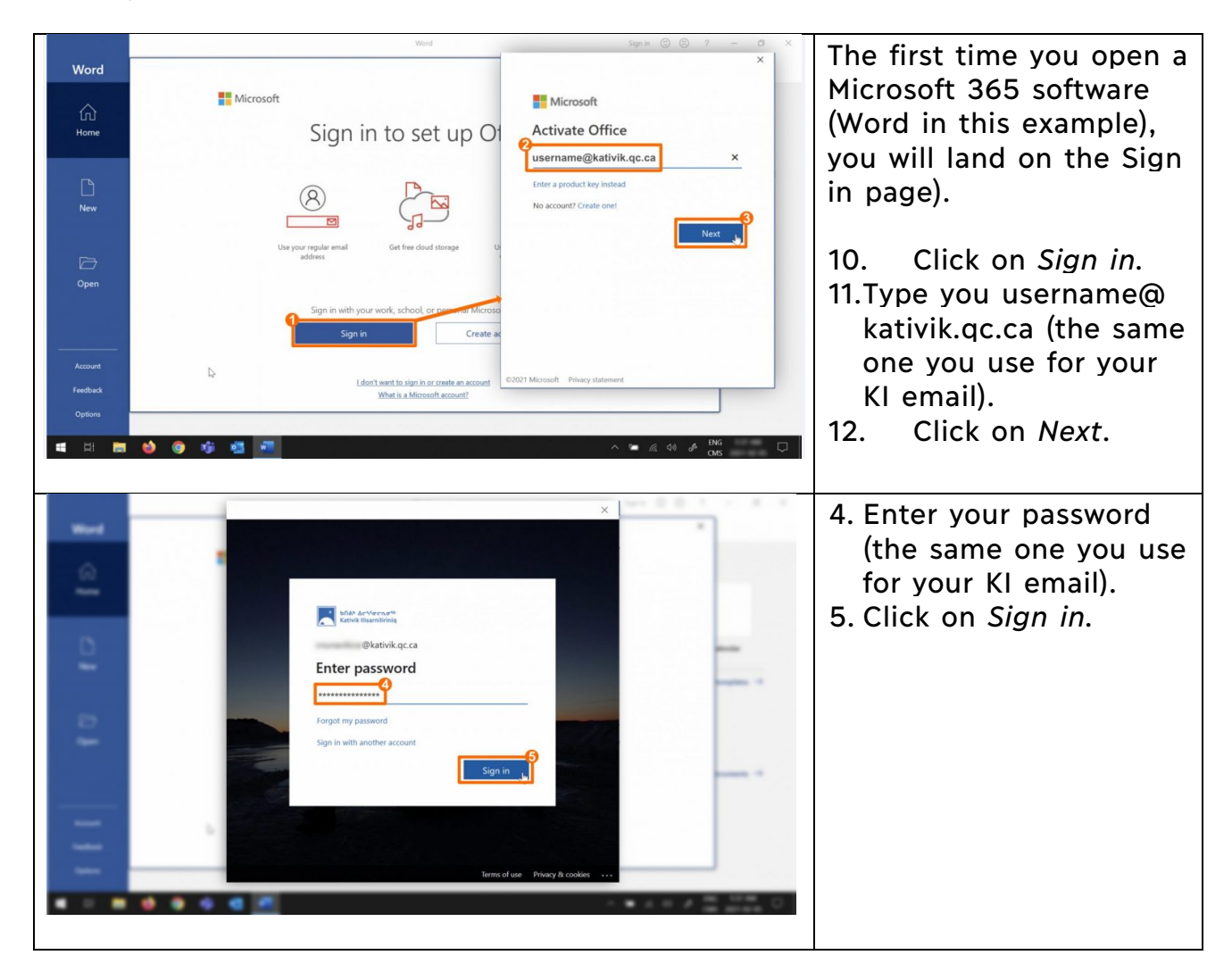

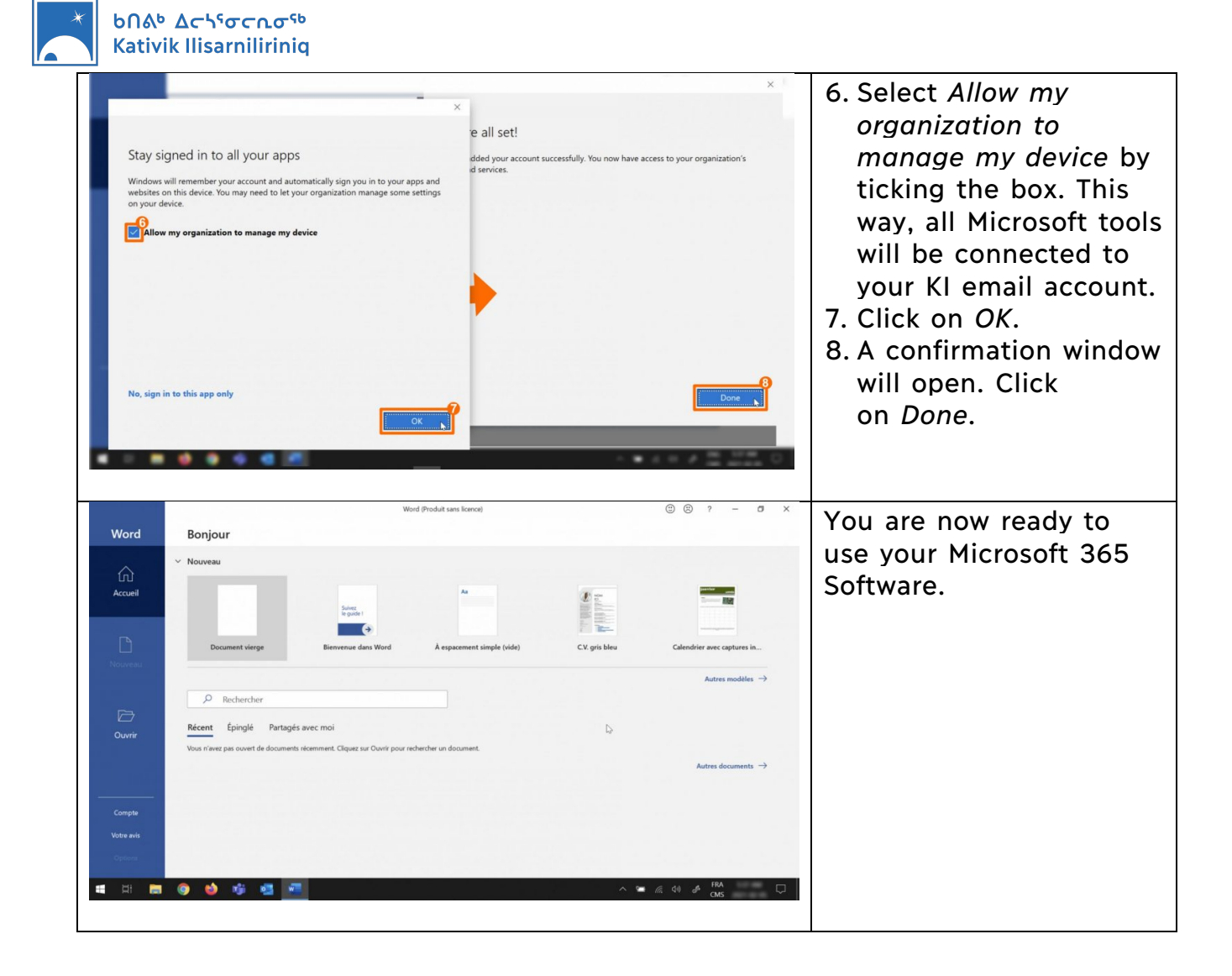

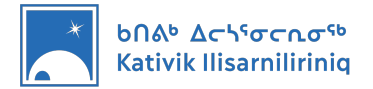

## 8. Where to Store your Files

We suggest two different approaches for you to store your files.

• The first approach is to store the files on your computer, in the Documents folder.

Pros: This solution does not rely on an internet access.

<u>Cons</u>: The files only exist on your computer and could be lost if something was to happen to your computer.

We recommend this approach, and suggest you use a USB drive to store copies of your files.

 The second approach is to store the files online, using the Microsoft OneDrive attached to your KI email address.
 <u>Pros</u>: Your files are safely saved online and accessible from any computer using your KI email address and password.
 <u>Cons</u>: This solution relies on a stable Internet connection.

### Accessing the Documents folder, where you should store your files

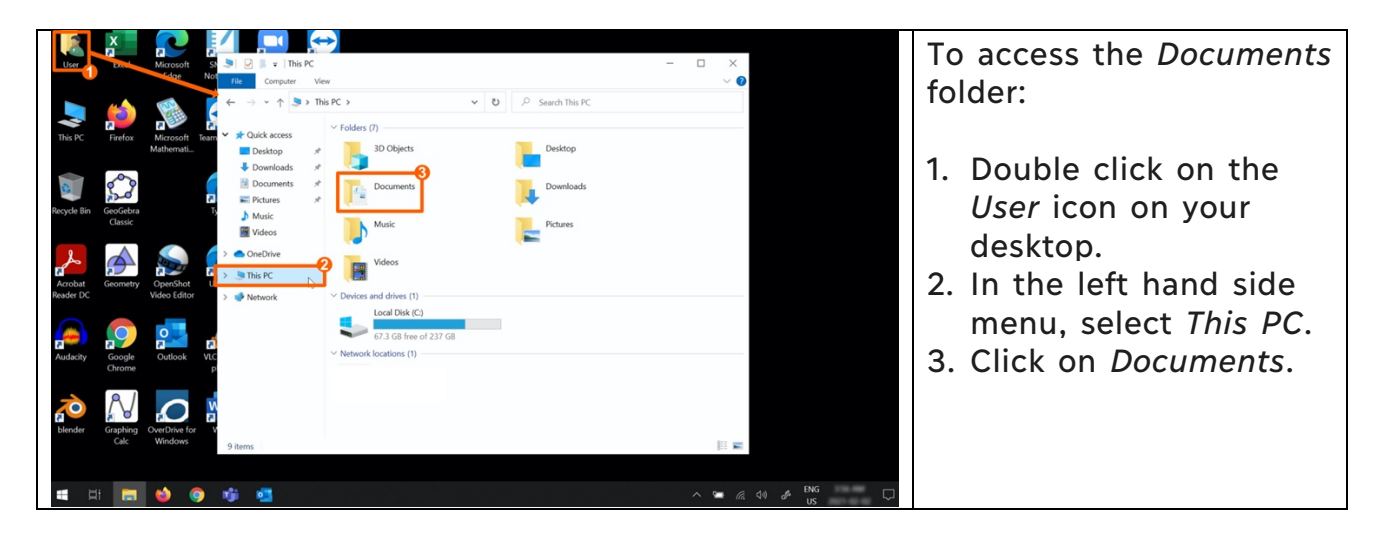

\*The files you save in the *Documents* folder are only accessible through the session you used to sign-in. For example, if you signed in using the *User* session and create files, the *Usager* or *Student* sessions will not allow you to see these files.

### Saving your files on OneDrive

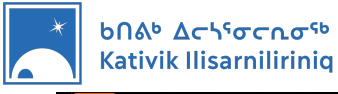

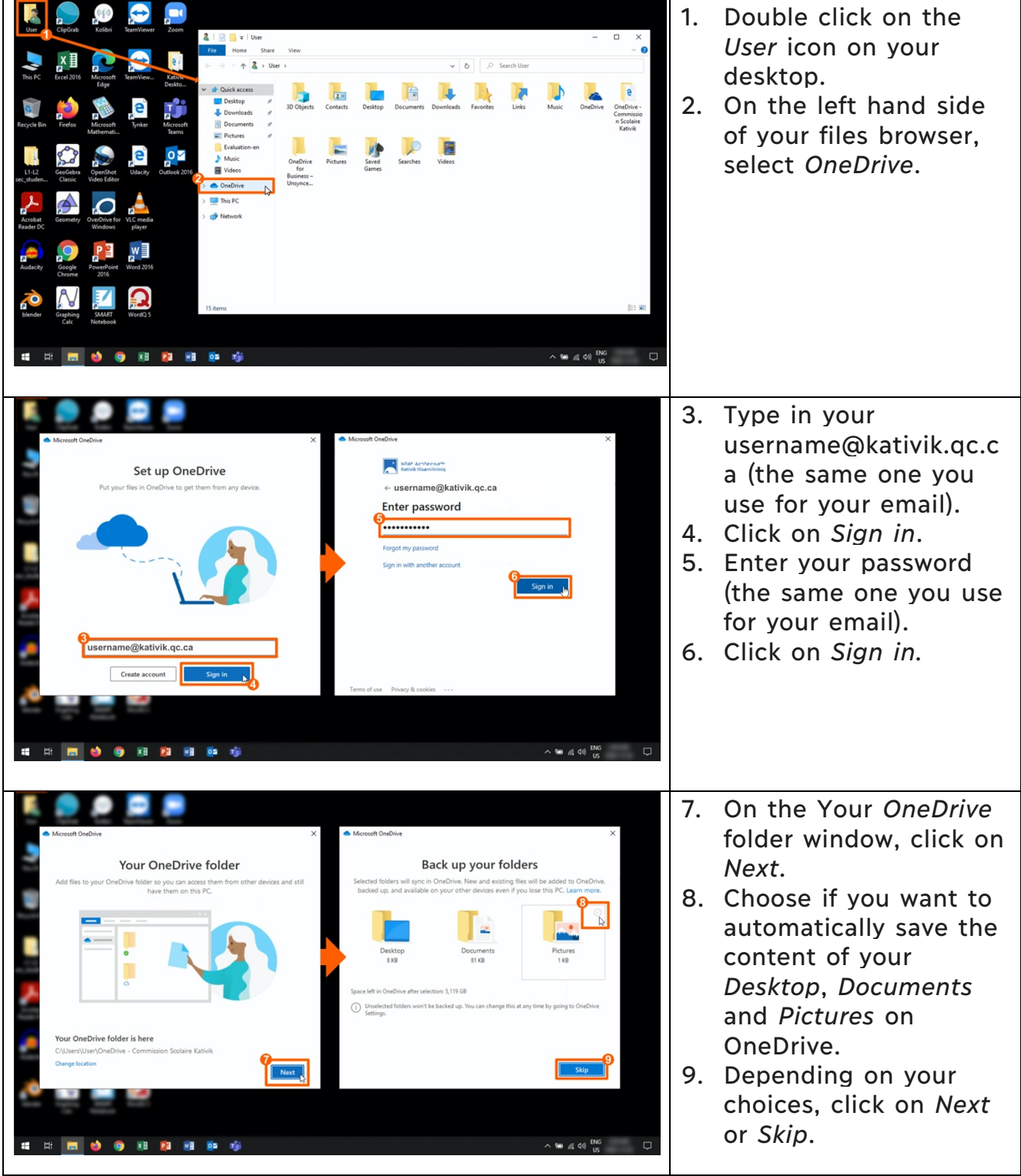

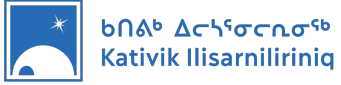

| ▲ Mccaut Gudive 3                                                                                                    | The next widows are only                                |
|----------------------------------------------------------------------------------------------------|---------------------------------------------------------|
| All your files, ready and on-demand<br>With Files On Demand, you can browne everything in your Orably we without taking<br>up gase on your drive.                                                                                                    | information.                                            |
| Microsoft OwnDrive     Share files and fol     To let other people view or edit your files you can share                                                                                                    | 10 Click on Nort                                        |
| Get to know your Or<br>To add items, drag or move them into the                                                                                                    | 11. Click on Next.                                      |
| Other service     Anways axiatable       Other service     When you grave in fig.       Other service     When you grave in fig.       Other s                                                                                                    | 12. CHER OIT WEXT.                                      |
|                                                                                                    |                                                         |
|                                                                                                    | 7                                                       |
|                                                                                                    | -                                                       |
| Monset OutDive ×     Your OneDrive is ready for you                                                                                                    | 13. The next window<br>suggest you get the              |
| Get the mc<br>To work on your fies on the go work on<br>Of work                                                                                                    | mobile app. Click on<br>Later.                          |
|                                                                                                    | 14. To complete your<br>OneDrive setup, click           |
|                                                                                                    | on Open my OneDrive<br>folder.                          |
| Back Cypen my Cire/Drive falder s                                                                                                    |                                                         |
|                                                                                                    |                                                         |
| Upper     Upper                                                                                                    | From now on, save and access files within your          |
| Image: Image: Image | OneDrive folder.                                        |
| Registik in     Forder     III Opcoments     III Opcoments       Image: Specific in     Image: Specific in     Image: Specific in       Image: Specific in     Image: Specific in     Image: Specific in       Image: Specific in     Image: Specific in     Image: Specific in       Image: Specific in     Image: Specific in     Image: Specific in       Image: Specific in     Image: Specific in     Image: Specific in       Image: Specific in     Image: Specific in     Image: Specific in                                                                                                    | That folder can be used even offline, and will save     |
| rectador     Class     Value (r)     Concluse       Analysis     Concluse     Concluse       Analysis     Concluse     Concluse                                                                                                    | your files online when it is connected to the Internet. |
| Autoch     Group     Particle       Group     Particle     The PC       Autoch     The PC       Autoch     The PC                                                                                                    |                                                         |
| Image: State of the state of the s      |                                                         |
|                                                                                                    | -                                                       |

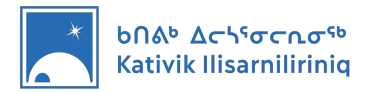

# 9. Accessing DASH

To simplify your access to DASH, you will find shortcuts towards each school's DASH portal on the desktop of your computer. This folder is only available on the *User* or *Usager* sessions, designed for teachers.

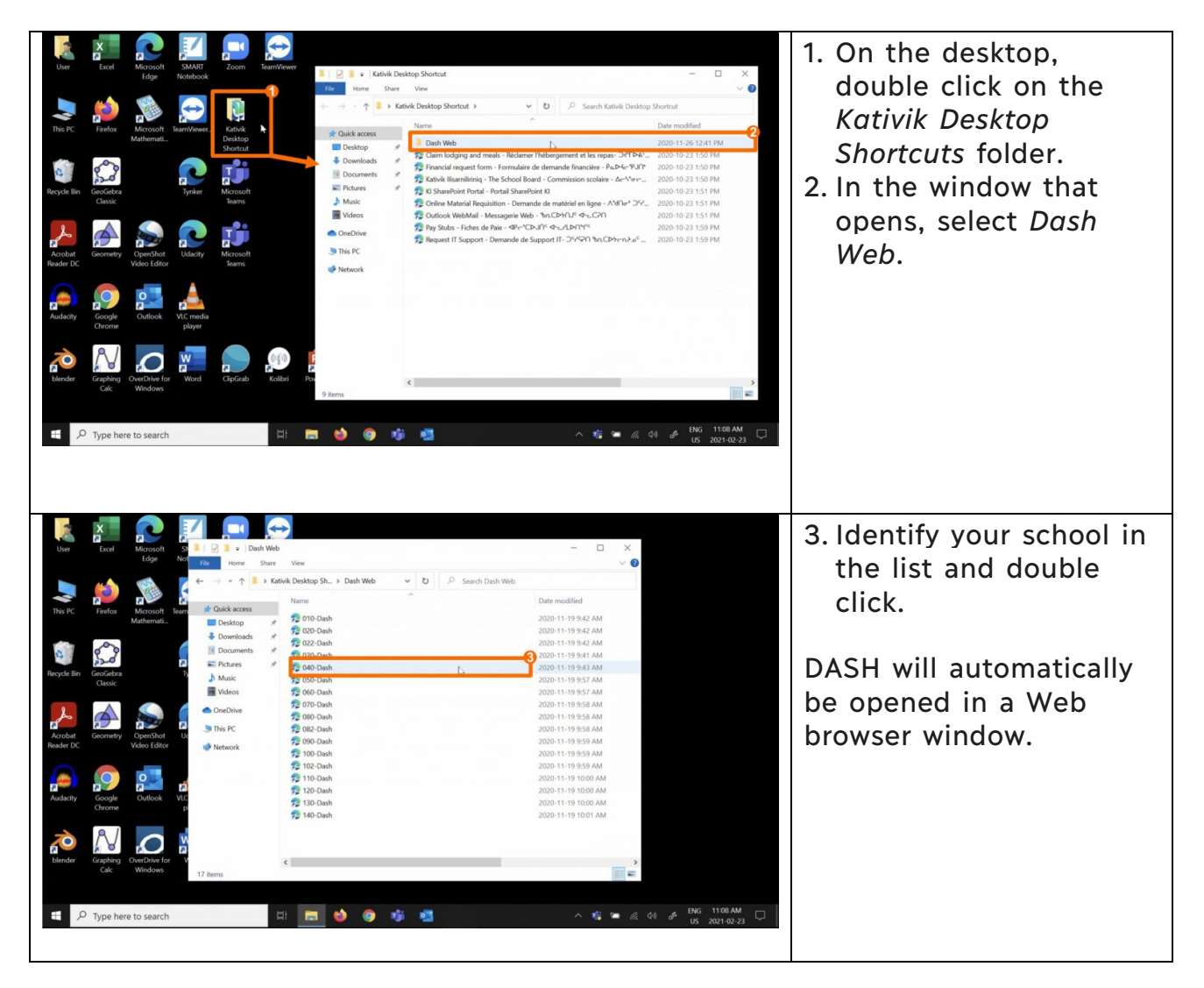

### Creating a Shortcut on the Desktop

If you want to access DASH even faster, you can create a shortcut directly on the desktop.

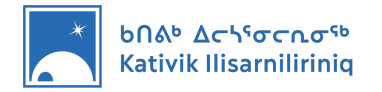

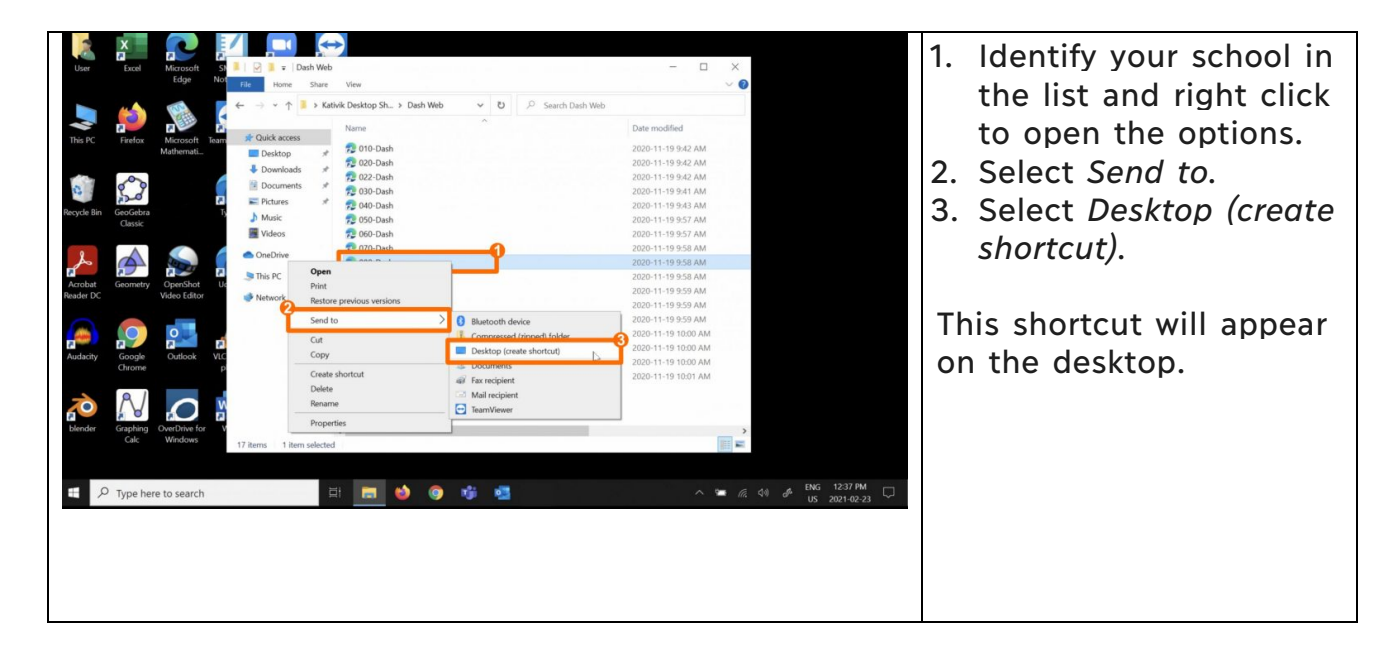

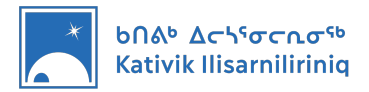

## **10. Accessing DB Server**

DB Server is a tool used by KI to give teachers access to educational resources even without access to the Internet. Your KI computer can access the DBServer when (and only when) you are in the school and connected to the school Wi-Fi network.

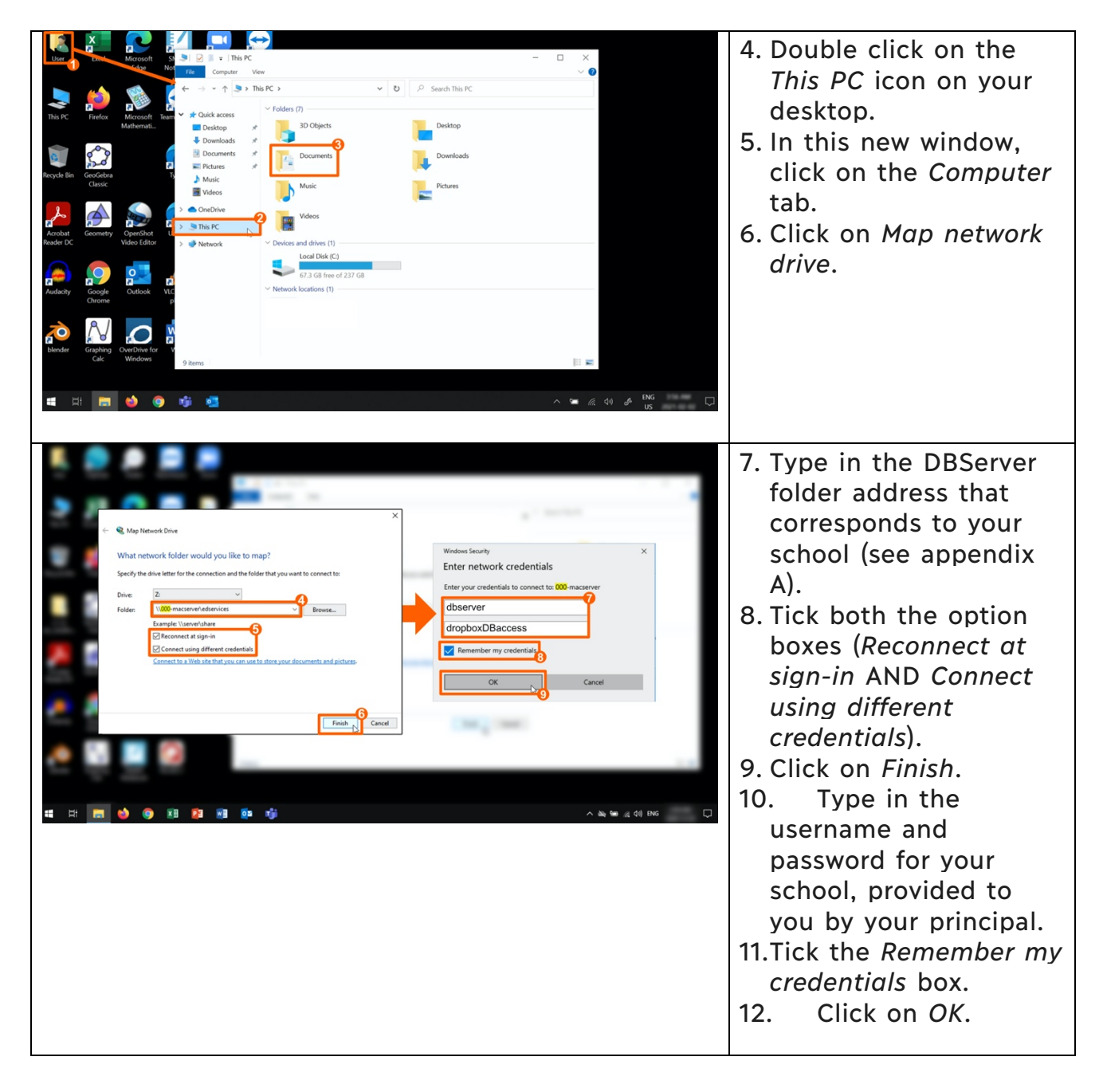

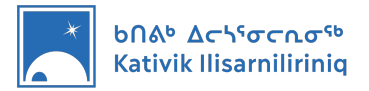

## 11. Using the Stylus

In order to use the Stylus provided with your DELL Latitude 5310 2 in 1, you will have to install batteries in the stylus and pair it with your computer using Bluetooth.

### Installing the Stylus' Batteries

| <ol> <li>Remove the top cover<br/>from the stylus.</li> </ol>                                                                                                    |
|----------------------------------------------------------------------------------------------------|
| <ol> <li>Using a coin, remove<br/>the cell battery<br/>holder.</li> <li>Take the cell battery<br/>holder.</li> <li>Remove the black<br/>plastic battery holder.</li> </ol> |

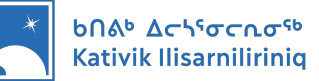

| <ol> <li>5. Stack the two cell-<br/>batteries positive side<br/>up and place the<br/>plastic battery holder<br/>over them.</li> <li>6. Place the plastic<br/>battery holder and<br/>batteries back into<br/>the metal part.</li> <li>7. Place the assembly<br/>back into the stylus<br/>top cover.</li> </ol> |
|----------------------------------------------------------------------------------------------------|
| 8. Use a coin to secure<br>the cell-battery<br>holder back into the<br>stylus top-cover.                                                                                                    |
| <ul> <li>9. Insert the AAAA<br/>battery in the stylus,<br/>positive pole towards<br/>the tip of the stylus.</li> <li>10. Put the stylus top-<br/>cover back on the<br/>stylus.</li> </ul>                                                                                                    |

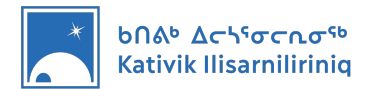

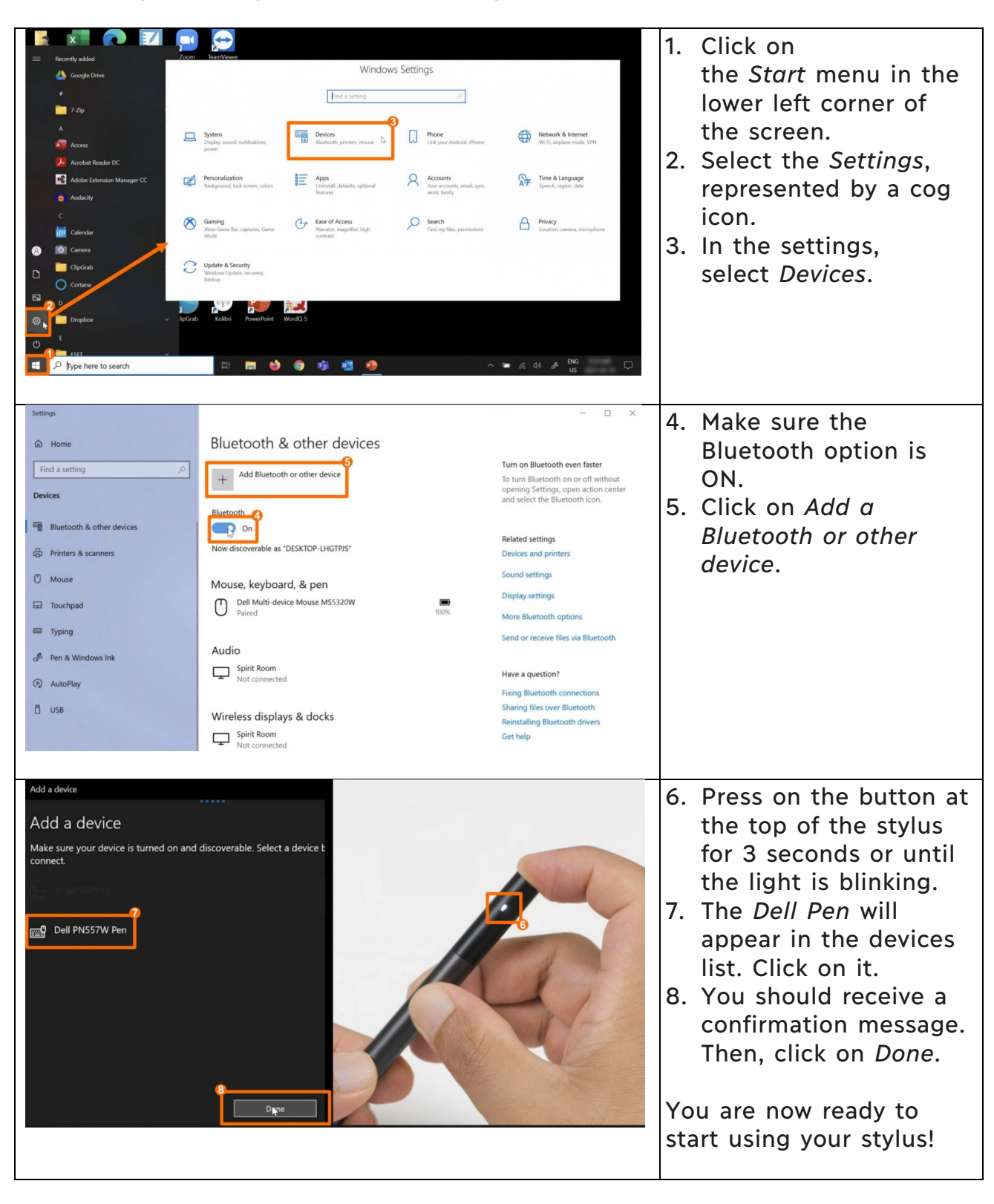

### Pair the Stylus with your Computer using Bluetooth